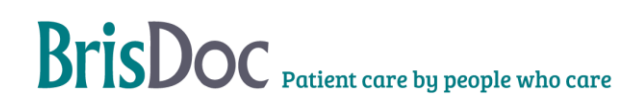

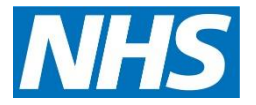

# SevernSide Integrated Urgent Care

# **IUC Smartcard Management**

| Version:   | Owner:                            | Created:    |  |
|------------|-----------------------------------|-------------|--|
| 2.3        | Daniel Cotton (Rota Team Manager) | 17/07/2019  |  |
|            |                                   | Next Review |  |
| Published: | Approving Director:               | Next Review |  |

# Contents

| Introduction                           | 3  |
|----------------------------------------|----|
| Objectives                             | 3  |
| Linking Smartcards to users in Adastra | 3  |
| Logging into Adastra with a Smartcard  | 6  |
| Unlocking Smartcards                   | 6  |
| Prescription Tracker                   | 10 |
| National Care Records Service          | 10 |
| Change Log                             | 14 |

#### Introduction

This document describes the different processes for the management of patient records using a Smartcard.

#### **Objectives**

The object of this procedure is to inform operational teams how to manage smartcards and link them to Adastra. This will enable operational teams to 'validate' patients against the spine, and clinicians to EPS (electronically prescribe). This procedure also details when and how patient demographics can be accessed for the purposes of patient care.

#### Linking Smartcards to users in Adastra

Go to User Maintenance in Adastra

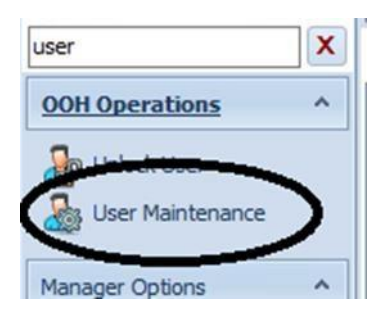

Enter Username and select.

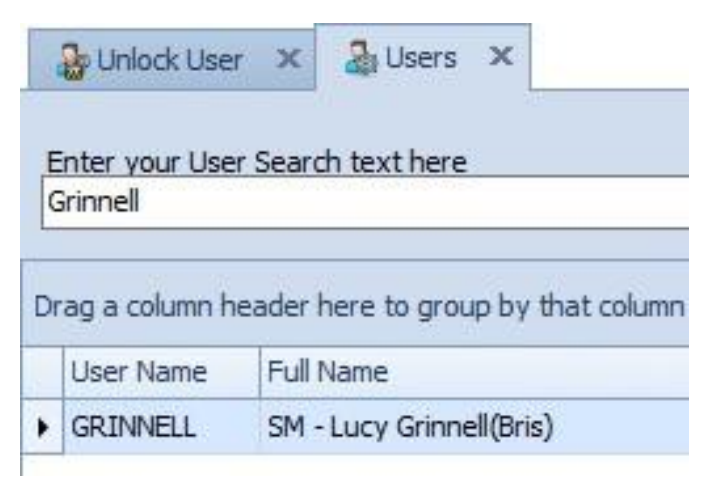

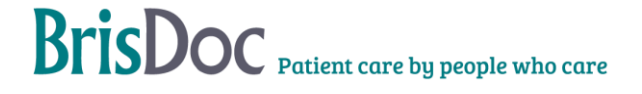

Select 3 dots and follow instructions.

| Authentication       |           |   |
|----------------------|-----------|---|
| Smartcard ID         |           |   |
| Authentication type: | Smartcard | ~ |
| External id:         |           |   |

Remove the current smartcard from the smartcard reader and insert the users smartcard.

| i | Read User Smartcard Details | in the second second se |
|---|-----------------------------|----------------------------------------------------------------------------------------------------|
|   | NHS                         |                                                                                                    |
|   | Connection for Unalth       |                                                                                                    |
| Ì | Connecting for Health       |                                                                                                    |
|   |                             |                                                                                                    |
|   | Remove current smartcard    |                                                                                                    |
|   |                             |                                                                                                    |
|   |                             |                                                                                                    |
|   |                             |                                                                                                    |
|   |                             |                                                                                                    |
|   |                             |                                                                                                    |
|   |                             |                                                                                                    |
|   |                             |                                                                                                    |
|   | Cancel                      |                                                                                                    |
| 1 |                             |                                                                                                    |

Ask the user to input their smartcard passcode.

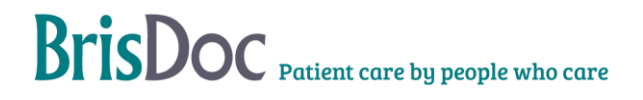

#### Select Read card button.

| Connecting for Health<br>Insert users card and have them authenticate<br>Once the user has inserted their card and entered their pin number, you can<br>details from the card and store these | 2        |
|----------------------------------------------------------------------------------------------------|----------|
| Insert users card and have them authenticate<br>Once the user has inserted their card and entered their pin number, you can<br>details from the card and store these                          | 3        |
| Drice the user has inserted their card and entered their pin number, you can<br>letails from the card and store these                                                                         | ÷2       |
| letails from the card and store these                                                                                                    | and they |
|                                                                                                    | read the |
| Card Details                                                                                                    |          |
| Read card UID:                                                                                                    |          |
| Chara Card                                                                                                    |          |
| Store Card Name:                                                                                                    |          |
|                                                                                                    |          |

Once smartcard has been recognized press Store card button and follow instructions.

Adastra will ask to remove new user card and re insert authorisers card and follow instructions.

#### Select Authenticate

| Read User Smartcard Details    | NUG                                        | 23              |
|--------------------------------|--------------------------------------------|-----------------|
| 6                              | oppecting for Health                       |                 |
|                                | intecting for flearan                      |                 |
| Authenticate agai              | nst the Spine                              |                 |
| Re-insert your smartcard to re | -authenticate, or hit Cancel to stay logge | d into Adastra, |
| but not authenticated against  | the spine                                  |                 |
| but not authenticated against  | the spine                                  |                 |
| Authenticate                   | the spine                                  |                 |
| Authenticate                   | the spine                                  |                 |
| Authenticate                   | the spine                                  |                 |
| Authenticate                   | the spine                                  |                 |

Press update bottom right corner. If you do not 'update' the details will not be save

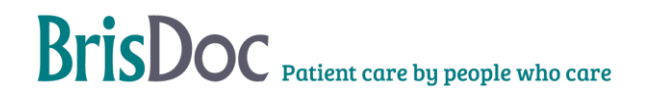

### Logging into Adastra with a Smartcard

Once the Smartcard has been authenticated the user can log in using this card.

Put the Smartcard in the Smartcard reader

**Open Adastra** 

If the Smartcard button is blue then you should just be able to click this button and will automatically log into Adastra.

#### Note; If you do not login using Smartcard login you will be unable to EPS.

If you forget your smartcard you can still log into Adastra using Adastra username and password but will be unable to EPS.

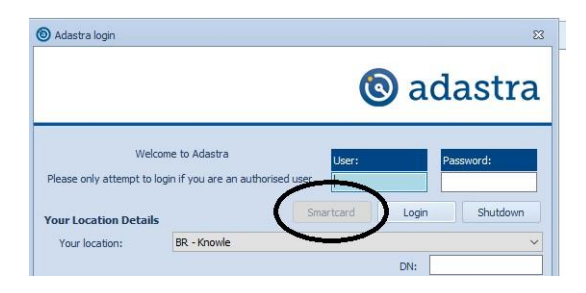

### **Unlocking Smartcards**

The shift manager on shift, an IUC Team Manager or a member of the Rota or Digital Team will be able to assist in the unlocking of Smartcards.

To manage Smartcards, this needs to be completed on Microsoft Edge via the NHS Spine Portal. <u>National Health Service Portal (ncrs.nhs.uk)</u>

Launch Care Identity Management

 Messages

 Important Message: Google are disabling Manifest v2 in June 2024 this means the Chrome e

 NHS Applications

 Welcome to the Spine Portal. The portal now lists all applications. You will only be able to acce

 Note that all applications are launched in a child window.

 Launch EPS Prescription Tracker

 Launch And Point Registration Service

 Launch durint Registration Service

 Launch digital SR1 Service

 Launch Syline Reporting Service

 Launch Care Identity Service

 Launch TES Alert Viewer

 Launch TES Alert Viewer

 Launch MESH Oolnine Enquiry Service (MOLES)

 Launch Mational Care Records Service (NCRS)

 Launch National Care Records Service (NCRS)

National Health Service Spine Portal

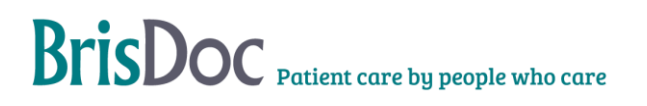

Insert the smartcard you want to unlock into a second card reader.

From the Care Identity Management home page, choose 'Service smartcard'.

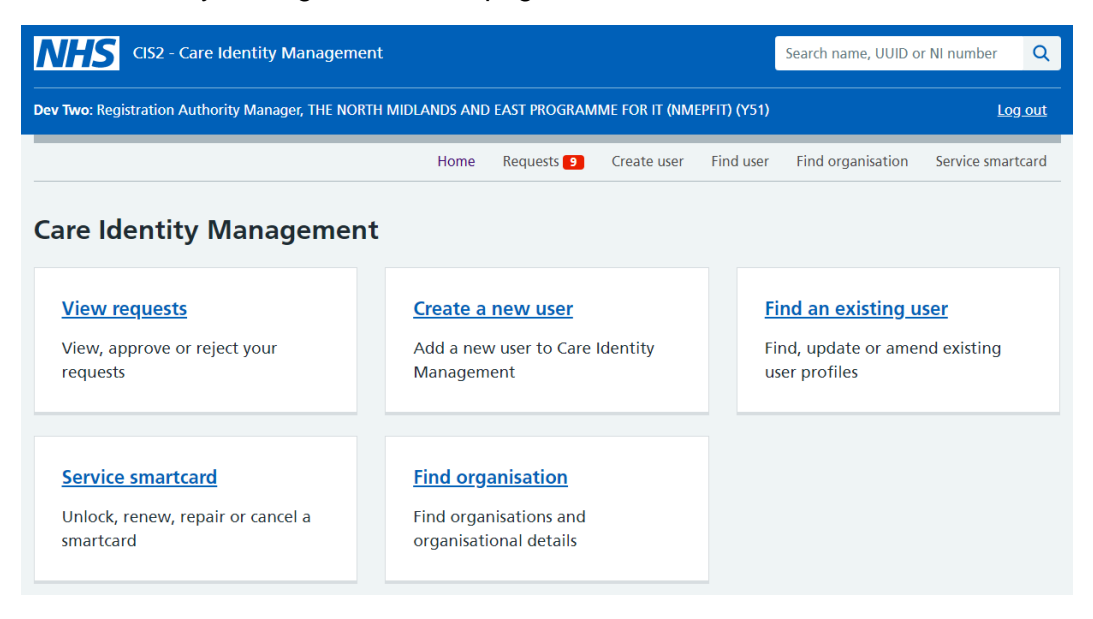

You will now see the details of the user's smartcard. From the service options at the bottom, choose 'Unlock smartcard'.

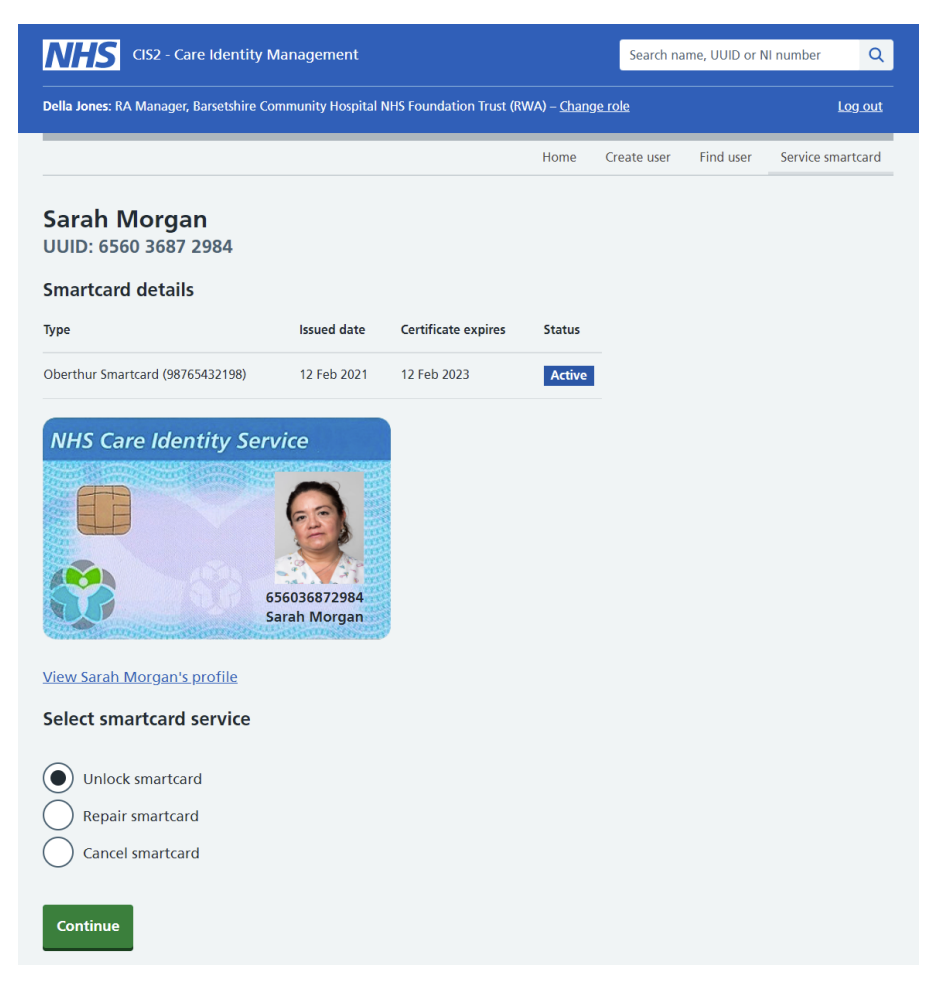

In order to unlock a smartcard you must enter a new passcode. You can choose the passcode yourself and tell the smartcard user, or ask them to choose a passcode they'll find easy to remember.

Enter the new passcode in both boxes, and press 'Continue'.

| Enter new passcode            |  |
|-------------------------------|--|
| Enter 6 to 8 digit passcode   |  |
| Confirm 6 to 8 digit passcode |  |
| Confirm                       |  |

Finally you'll be taken to the user's profile page and you'll see a 'Smartcard unlocked successfully' message.

#### Renew a smartcard

IUC Team Manager, Rota Team manager or Digital Team will be able to assist in the unlocking of Smartcards. Only specific PC's are set up to renew a smartcard.

To manage Smartcards, this needs to be completed on Microsoft Edge via the NHS Spine Portal. <u>National Health Service Portal (ncrs.nhs.uk)</u>

Launch Care Identity Management

National Health Service Spine Portal

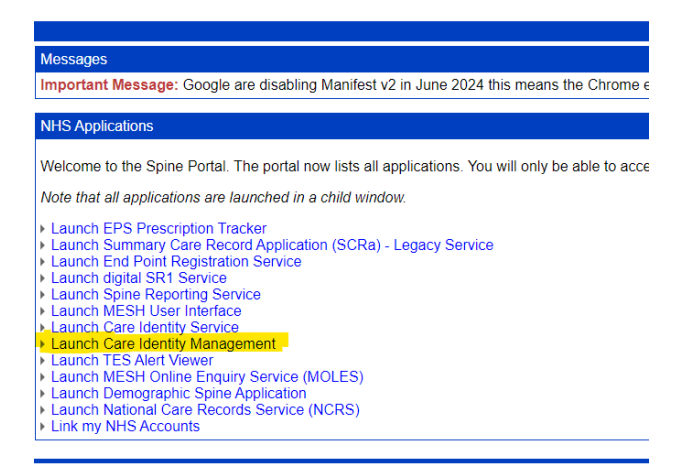

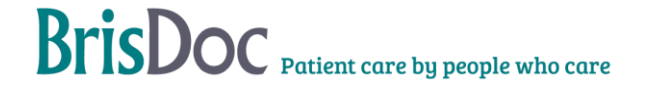

Can renew a user's smartcard certificates from up to 90 days before they are due to expire, and after they have expired.

First you must insert the smartcard you want to repair into a second card reader. From the Care Identity Management home page, choose 'Service smartcard'.

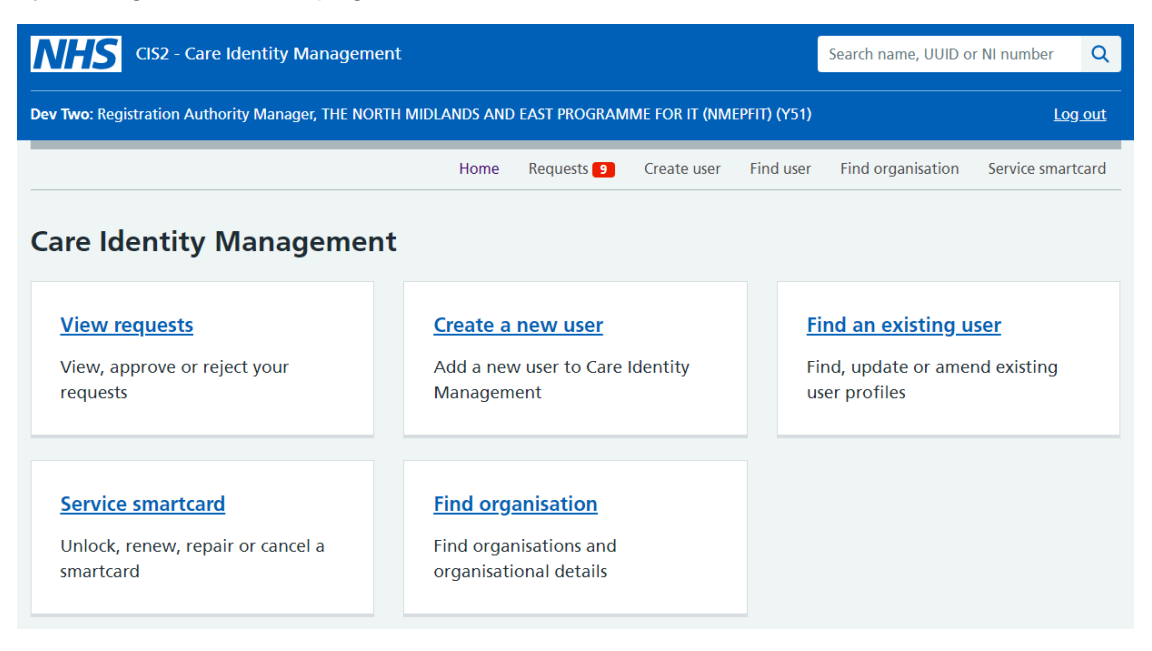

If the smartcard is eligible for renewal, on the next screen you will see the option to 'Renew smartcard certificates'. Select this, and press 'Continue'.

| Select smartcard service                                       |
|----------------------------------------------------------------|
| Unlock smartcard Renew smartcard certificates Cancel smartcard |
| Continue                                                       |

Next the user should enter their passcode, and press 'Continue'.

The service will now go through the steps needed to renew the smartcard. You will then see a message that the process has been successful.

Smartcard renewed successfully

#### **Prescription Tracker**

If you need to confirm where a prescription has been sent or the status you can do this by logging on to the prescription tracker.

To access the tracker this needs to be completed on Microsoft Edge via the link <u>EPS</u> <u>Prescription Tracker - Prescription Search (ncrs.nhs.uk)</u>

You can the search for the prescription ID which can be found in the case notes.

#### National Care Records Service

On occasions you may need to confirm patient demographics, to do this you can use the National Care Records Service. The National Care Records Service can be accessed by Shift Managers, WaCCs, Call Handlers and the Rota Team for the following reasons:

- To check:
  - Checking correct spellings of names
  - o Current addresses
  - o Current GP practice
  - **D.O.B.**
  - o NHS Number
- When carrying out the following tasks:
  - Case entry, to identify correct information for patient if validation fails
  - Amalgamations
  - Care Plans
  - o Failed PEMS
  - o Obsoleting patients in Adastra
  - PLS (Practice Liaison Service)

The National Care Records Service should only be accessed for the above reasons for patients that have a record on Adastra. Under no circumstances should the National Care Records Service be used to look up yourself, family, friends, or for any other non-work-related reason.

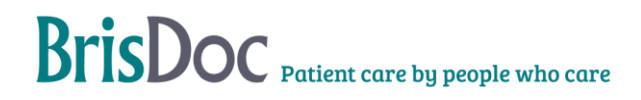

#### How to Access the National Care Records Service

To manage Smartcards, this needs to be completed on Microsoft Edge via the NHS Spine Portal. <u>National Health Service Portal (ncrs.nhs.uk)</u>

Launch National Care Records Service

| Launch EPS Prescription Tracker                                |
|----------------------------------------------------------------|
| Launch Summary Care Record Application (SCRa) - Legacy Service |
| Launch End Point Registration Service                          |
| Launch digital SR1 Service                                     |
| Launch Spine Reporting Service                                 |
| Launch MESH User Interface                                     |
| Launch Care Identity Service                                   |
| Launch Care Identity Management                                |
| Launch TES Alert Viewer                                        |
| Launch MESH Online Enquiry Service (MOLES)                     |
| Launch Demographic Spine Application                           |
| Launch National Care Records Service (NCRS)                    |
| Link my NHS Accounts                                           |
|                                                                |

When you first log in to NCRS select an authentication method.

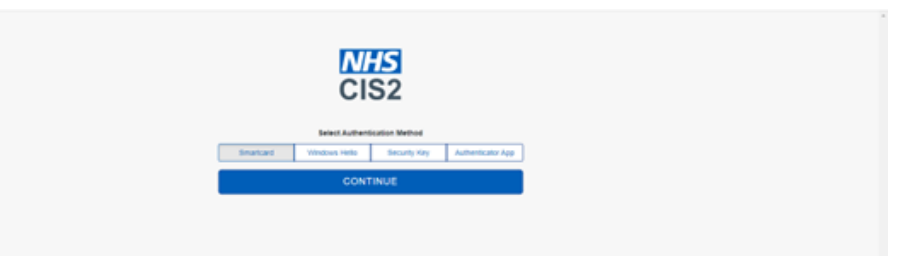

Search for the patient

Find a patient by NHS Number:

| National Care Records Service |                                                                                                    | Find a patient | Change Role | Log Out |
|-------------------------------|----------------------------------------------------------------------------------------------------|----------------|-------------|---------|
|                               | Find a patient                                                                                                    |                |             |         |
|                               | By NHS Number By Basic Details By Advanced Details By Postcode                                                                                                    |                |             |         |
|                               | NHS Number<br>For example: 943 476 5919<br>Find a patient<br>Privacy Information                                                                                                    |                |             |         |
|                               | This application gives you access to patients' personal and confidential information. You should only access this information when it is necessary for your role and you must have a legitimate reason for doing so. Access to this information is monitored. If there is inappropriate access suspected then the Privacy Officer will investigate. |                |             |         |

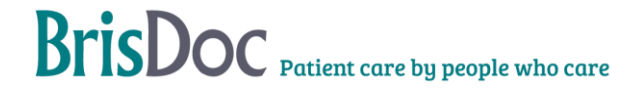

Find a patient search by basics details:

| National Care Records Service |                                                                                                    |                  |                     |             | Find a patient | Change Role | Log Out |
|-------------------------------|----------------------------------------------------------------------------------------------------|------------------|---------------------|-------------|----------------|-------------|---------|
|                               | Find a patie                                                                                                    | nt               |                     |             |                |             |         |
|                               | By NHS Number                                                                                                    | By Basic Details | By Advanced Details | By Pontcode |                |             |         |
|                               | Search by Basic Details<br>Enter all fields<br>Gender<br>female Male<br>Last Name<br>Date of Birth<br>For exemple, 31 3 1980<br>Day Month Year<br>Field a partient |                  |                     |             |                |             |         |
| н л н <u>ө ө ө ө ң ң</u>      | a a                                                                                                    |                  |                     |             | GRE Server 🔿 🐂 |             |         |

Find a patient search by advanced details:

| National Care Records Service |                                                                                                    | Find a patient | Change Role | Log Out |
|-------------------------------|----------------------------------------------------------------------------------------------------|----------------|-------------|---------|
|                               | Find a patient                                                                                        |                |             |         |
|                               | By NHS Number By Basic Details By Advanced Details By Postcode                                        |                |             |         |
|                               | Search by Advanced Details Enter as many details as you know Gender Female Male Search all First Name |                |             |         |
|                               | Last Name Widen search to include similar names and misspellings                                      |                |             |         |
|                               | Date of Birth from<br>For example, 31 3 1980                                                          |                |             |         |

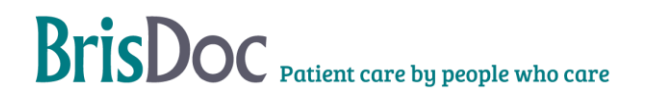

Find a patient search by postcode:

| NHS National Care Records Service |                                                                                                    | Find a patient | Change Role | Log Out |
|-----------------------------------|----------------------------------------------------------------------------------------------------|----------------|-------------|---------|
|                                   | Find a patient                                                                                                    |                |             |         |
|                                   | By NHS Number By Basic Details By Advanced Details By Portcode                                                                                                    |                |             |         |
|                                   | Search by Postcode         Enter an many details an you know         rull postcode         • Find an address or postcode         Effective date from         For example, 31 3 1980         Data many Month         Vear         Databash and         Bettedex bate         Effective date to         For example, 31 3 1980         Day         Month         Year         Databash and         Databash and |                |             |         |

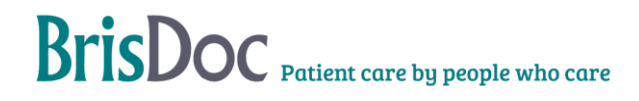

# Change Log

| Date       | Version | Author            | Change Log                                                                                                    |  |
|------------|---------|-------------------|----------------------------------------------------------------------------------------------------|--|
| 04.06.2021 | 2.0     | Nickey<br>Walshaw | Amalgamated this SOP with 'Smartcard<br>instructions for Ops staff' SOP. Updated<br>content. Added Prescription tracker<br>information.                 |  |
| 06.08.2021 | 2.1     | Nickey<br>Walshaw | Additional of Summary Care Record process                                                                                                    |  |
| 09/05/2023 | 2.2     | Aimee Henley      | Sop review                                                                                                    |  |
| 25/01/2024 | 2.3     | Daniel Cotton     | Changes from Summary Care record to National<br>Care Records Service.<br>Updates to Unlock and Updating Smartcard<br>process. Deleted references citrix |  |